Реализованные обновления 3.0.58.41

## 1С:Общепит КОРП, редакция 3.0

70-papyer

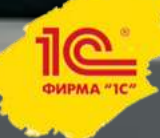

1С:Общепит КОРП, редакция 3.0

## Блок обмена с ЕГАИС

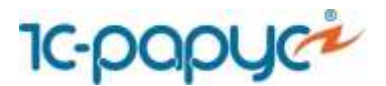

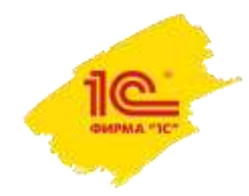

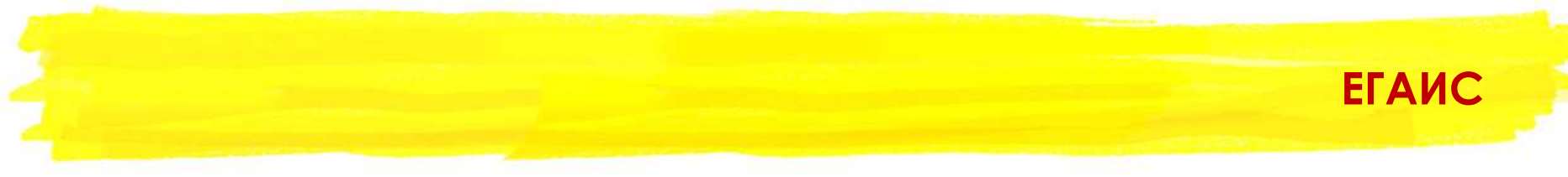

 Добавлена возможность работы с терминалами сбора данных (ТСД) через драйвер, разработанный компанией «Клеверенс» и входящий в «1С:Библиотеку подключаемого оборудования».

Поддерживаются следующие операции:

- Сбор баркодов акцизных марок алкогольной продукции через ТСД;
- Получение информации о товаре по баркоду.

Доступна возможность загрузки считанных акцизных марок алкопродукции из ТСД в документы ЕГАИС («Акт постановки на баланс»/«Акт списания ЕГАИС», ТТН). При загрузке неизвестных марок из ТСД выполняется автоматический запрос на загрузку алкопродукции из УТМ.

• Добавлена поддержка формата 3.0 для документа «Отчет о производстве продукции ЕГАИС».

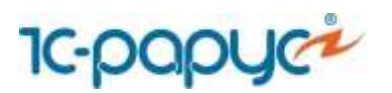

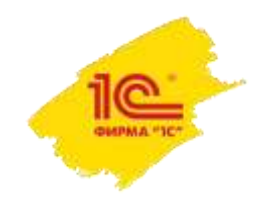

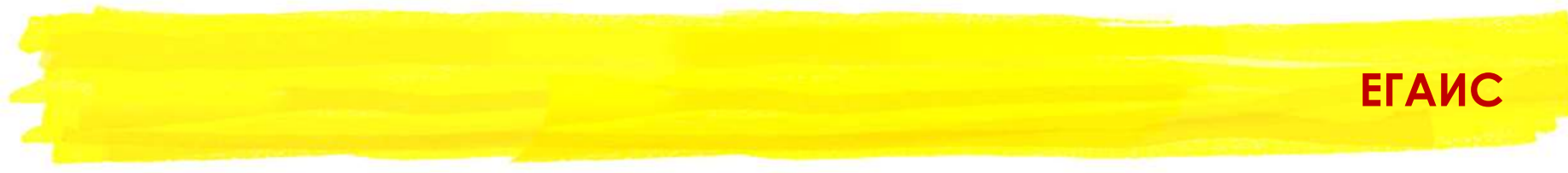

В презентации описана настройка работы с терминалом сбора данных только на стороне конфигураций «1С:Общепит». Ознакомиться с настройками программного обеспечения компании «Клеверенс» можно по ссылкам:

https://www.cleverence.ru/support/16917/

https://www.cleverence.ru/support/17033/

https://www.cleverence.ru/support/26584/

https://www.cleverence.ru/support/category:697/

https://www.cleverence.ru/support/category:295/

Для работы конфигурации 1С:Общепит с ТСД предназначены специальные лицензии:

| RTL15M-1C0PK30 | Mobile SMARTS: Магазин 15,<br>МИНИМУМ для «10-Общерит КОРП»                                            | 5 549        |  |
|----------------|----------------------------------------------------------------------------------------------------|--------------|--|
|                | 3.0.58.41 и выше до 3.0.х.х                                                                            | →∵ В корзину |  |
|                | Поставка в электронном виде, путем скачивания с сайта.<br>В отсутствие лицензии работает в демо-режиме |              |  |
| RTL15M-1C0P30  | Mobile SMARTS: Магазин 15,<br>МИНИМУМ для «1С:Общепит»                                                 | 5 549        |  |
|                | 3.0.58.41 и выше до 3.0.х.х                                                                            | →∵ Вкорзину  |  |
|                | Поставка в электронном виде, путем скачивания с сайта.<br>В отсутствие лицензии работает в демо-режиме |              |  |

Для сканирования акцизных марок алкопродукции PDF417 используется операция «Сбор штрихкодов», (НЕ операция «Сбор алкоголя»).

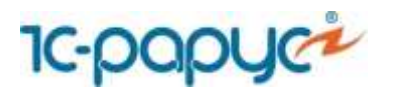

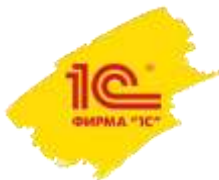

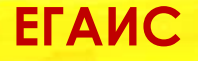

Для начала работы с ТСД на стороне конфигурации необходимо выполнить следующие настройки в разделе **Администрирование – Подключаемое оборудование**:

| <ul> <li>свеще серест траневание серест траневание серест тра</li></ul> | Управление раб<br>Рабочее место: А | очнын местами. • Драйверы оборудования                              |                                              |                                                                   | 🗍 Все разочие места 🗇 Групперо          | жать по рабочних инсту |  |  |
|----------------------------------------------------------------------------------------------------|------------------------------------|---------------------------------------------------------------------|----------------------------------------------|-------------------------------------------------------------------|-----------------------------------------|------------------------|--|--|
| 3. Выбрать тип оборудования-<br>герминал сбора данных.                                                                                                    |                                    | Создать Настроять                                                   |                                              |                                                                   |                                         | Ещи -                  |  |  |
|                                                                                                    | Сканора                            | Памаенскание                                                        |                                              | Драйнер оборудования                                              | Рабечее места                           | 4                      |  |  |
| <ul> <li>Свораниты оборудования - гримнаты сбора данных на Абдулов (директор). Абдулов (директор). Аб</li></ul> | 🗳 — штрихн                         | ода 🧹 — Клеверенс Теримкалы сбора да                                | ных' на Абдулов (директор): Абдулов Юрий Вл  | падимирович(, Клеверенс Терминалы сбора данных                    | Абдутов (директор), Абдулов Юрий Владии | нрович                 |  |  |
| <ul> <li>выбрать тип оборудования терминал сбора данных</li> <li>выбрать тип оборудования.</li> <li>выбрать тип оборудования.</li> <li>выбрать тип оборудования.</li> <li>Выбрать тип оборудования.</li> <li>Выбрать тип оборудования.</li> <li>Выбрать тип оборудования.</li> <li>Выбрать тип оборудования.</li> <li>Выбрать данных.</li> </ul>                                                                                                    | RFID                               | ередлией                                                            | на Кланиронс Тараланана сбора далын и        | ne Adaptime Langestrop): Adaptim (10:Tablappacerve) 💁 🎹 🛄 👘       | 1.*                                     |                        |  |  |
| <ul> <li>4. Сохранить профиль оборудования.</li> <li>9. Выбрать тип оборудования.</li> <li>9. Выбрать тип оборудования.</li> <li>9. Выбрать данных.</li> <li>9. Выбрать прайвер оборудования.</li> <li>9. Выбрать прайвер оборудования.</li> <li>9. Выбрать прабочее место.</li> <li>9. Выбрать осуществляться обмен данных с ТСД.</li> </ul>                                                                                                    | C Ovician                          | Liberti anno 1                                                      | 'Клеверенс:Терминалы с                       | :бора данных' на Абдулов (директо <mark>р); Абдулов Ю</mark>      |                                         |                        |  |  |
| <ul> <li>выбрать тип оборудования - терминал сбора данных.</li> <li>Выбрать тип оборудования - терминал сбора данных.</li> <li>Выбрать тип оборудования - выбрать драйвер оборудования (Клеверенс: Терминалы сбора данных);</li> <li>Выбрать организацию;</li> <li>Указать рабочее место, на котором будет осуществляться обмен данных с ТСД.</li> </ul>                                                                                                    |                                    | Deal .                                                              | Основное Ниди оплаты ККМ                     | 4. Coxpa                                                          | нить профиль оборудования.              |                        |  |  |
| <ul> <li>соора данных<br/>приблези и при оборудования –<br/>перминал сбора данных.</li> <li>3. В выделенных строка:</li> <li>Выбрать тип оборудования –<br/>перминал сбора данных.</li> <li>3. В выделенных строка:</li> <li>Выбрать дайвер оборудования (Клеверенс: Терминалы сбора данных);</li> <li>Выбрать организацию;</li> <li>Указать рабочее место, на котором будет осуществляться обмен данных с ТСД.</li> </ul>                                                                                                    | С. Термина                         | anu                                                                 | Записать и запрыть                           | Настроить                                                         |                                         | J                      |  |  |
| <ul> <li>выбрать тип оборудования – терминал сбора данных.</li> <li>Выбрать тип оборудования – терминал сбора данных.</li> <li>Выбрать тип оборудования – выбрать драйвер оборудования (Клеверенс: Терминалы сбора данных);</li> <li>Выбрать организацию;</li> <li>Указать рабочее место, на котором будет осуществляться обмен данных с ТСД.</li> </ul>                                                                                                    | coolta 1                           | Brets/II                                                            | Астроясние исполезуются                      |                                                                   | 4                                       |                        |  |  |
| <ul> <li>Заворать тип оборудования – терминал сбора данных.</li> <li>Выбрать тип оборудования – терминал сбора данных.</li> <li>Выбрать тип оборудования – у Казать рабочее место, на котором будет осуществляться обмен данных с ТСД.</li> </ul>                                                                                                    | Constant                           | 5754 ·                                                              | Тип оборудования Терминалы                   | а сбора данных                                                    |                                         |                        |  |  |
| <ol> <li>Выбрать тип оборудования –<br/>терминал сбора данных.</li> <li>В выделенных строка:         <ul> <li>Выбрать драйвер оборудования (Клеверенс: Терминалы сбора данных);</li> <li>Выбрать организацию;</li> <li>Указать рабочее место, на котором будет осуществляться обмен данных с ТСД.</li> </ul> </li> </ol>                                                                                                    | обрудование                        | 0000000                                                             | Operation and Apparent Constant and Apparent | MCCOOD                                                            | a                                       |                        |  |  |
| <ul> <li>1. Выбрать тип оборудования – терминал сбора данных.</li> <li>3. В выделенных строка:         <ul> <li>Выбрать драйвер оборудования (Клеверенс: Терминалы сбора данных);</li> <li>Выбрать организацию;</li> <li>Указать рабочее место, на котором будет осуществляться обмен данных с ТСД.</li> </ul> </li> </ul>                                                                                                    |                                    |                                                                     | Patovee vecto: Atovnoe (                     | annector Africano Comi Brazimiroceri -                            |                                         |                        |  |  |
| <ul> <li>1. Выбрать тип оборудования – терминал сбора данных.</li> <li>3. В выделенных строка: <ul> <li>Выбрать драйвер оборудования (Клеверенс: Терминалы сбора данных);</li> <li>Выбрать организацию;</li> <li>Указать рабочее место, на котором будет осуществляться обмен данных с ТСД.</li> </ul> </li> </ul>                                                                                                    |                                    |                                                                     | Наименорание: Хлеверено                      | : Терминалы сбора данных на Абдулов (директор): Абдулов Юрий Влад | 10                                      |                        |  |  |
| <ol> <li>Выбрать тип оборудования –<br/>терминал сбора данных.</li> <li>В выделенных строка:         <ul> <li>Выбрать драйвер оборудования (Клеверенс: Терминалы сбора данных);</li> <li>Выбрать организацию;</li> <li>Указать рабочее место, на котором будет осуществляться обмен данных с ТСД.</li> </ul> </li> </ol>                                                                                                    |                                    |                                                                     | Серейный номер                               |                                                                   |                                         |                        |  |  |
| <ol> <li>Выбрать тип оборудования –<br/>терминал сбора данных.</li> <li>В выделенных строка:         <ul> <li>Выбрать драйвер оборудования (Клеверенс: Терминалы сбора данных);</li> <li>Выбрать организацию;</li> <li>Указать рабочее место, на котором будет осуществляться обмен данных с ТСД.</li> </ul> </li> </ol>                                                                                                    |                                    |                                                                     |                                              |                                                                   |                                         |                        |  |  |
| <ol> <li>Выбрать тип оборудования –<br/>терминал сбора данных.</li> <li>В выделенных строка:         <ul> <li>Выбрать драйвер оборудования (Клеверенс: Терминалы сбора данных);</li> <li>Выбрать организацию;</li> <li>Указать рабочее место, на котором будет осуществляться обмен данных с ТСД.</li> </ul> </li> </ol>                                                                                                    |                                    |                                                                     |                                              |                                                                   |                                         |                        |  |  |
| <ol> <li>Выбрать тип оборудования –<br/>терминал сбора данных.</li> <li>Выбрать драйвер оборудования (Клеверенс: Терминалы сбора данных);</li> <li>Выбрать организацию;</li> <li>Указать рабочее место, на котором будет осуществляться обмен данных с ТСД.</li> </ol>                                                                                                    |                                    |                                                                     | 2 D DI HOHOUUU V OTT                         |                                                                   |                                         |                        |  |  |
| <ul> <li>терминал сбора данных.</li> <li>Выбрать драивер ооорудования (Клеверенс: Терминалы соора данных);</li> <li>Выбрать организацию;</li> <li>Указать рабочее место, на котором будет осуществляться обмен данных с ТСД.</li> </ul>                                                                                                    | 1. Выбрать тип оборудования –      |                                                                     | э. в выделенных строка:                      |                                                                   |                                         |                        |  |  |
| <ul> <li>Выбрать организацию;</li> <li>Указать рабочее место, на котором будет осуществляться обмен данных с ТСД.</li> </ul>                                                                                                    | терминал сбора данных.             | - Выорать драивер оборудования (Клеверенс: Терминалы сбора данных); |                                              |                                                                   |                                         |                        |  |  |
| - Указать рабочее место, на котором будет осуществляться обмен данных с ТСД.                                                                                                    | 1                                  |                                                                     | <ul> <li>Выбрать организа</li> </ul>         | ацию;                                                             |                                         |                        |  |  |
|                                                                                                    |                                    |                                                                     | <ul> <li>Указать рабочее м</li> </ul>        | иесто, на котором будет осуществл                                 | яться обмен данных с ТСД.               | -                      |  |  |
|                                                                                                    |                                    |                                                                     |                                              |                                                                   |                                         |                        |  |  |
|                                                                                                    | 10-1                               | 00000                                                               |                                              |                                                                   |                                         | DUPMA "ICT             |  |  |

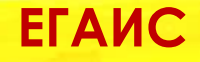

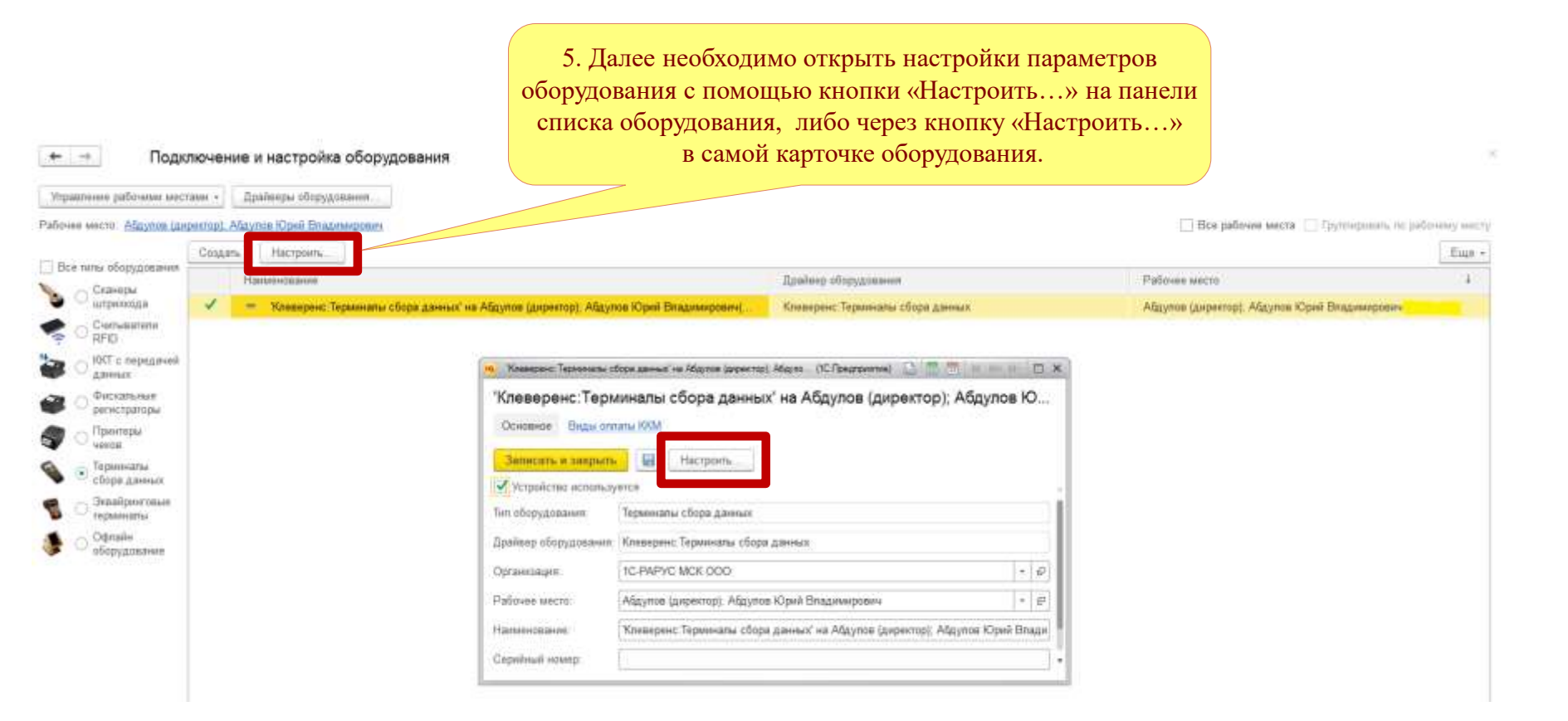

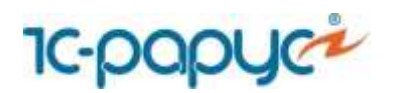

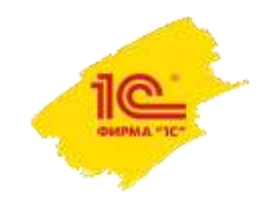

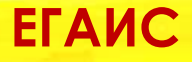

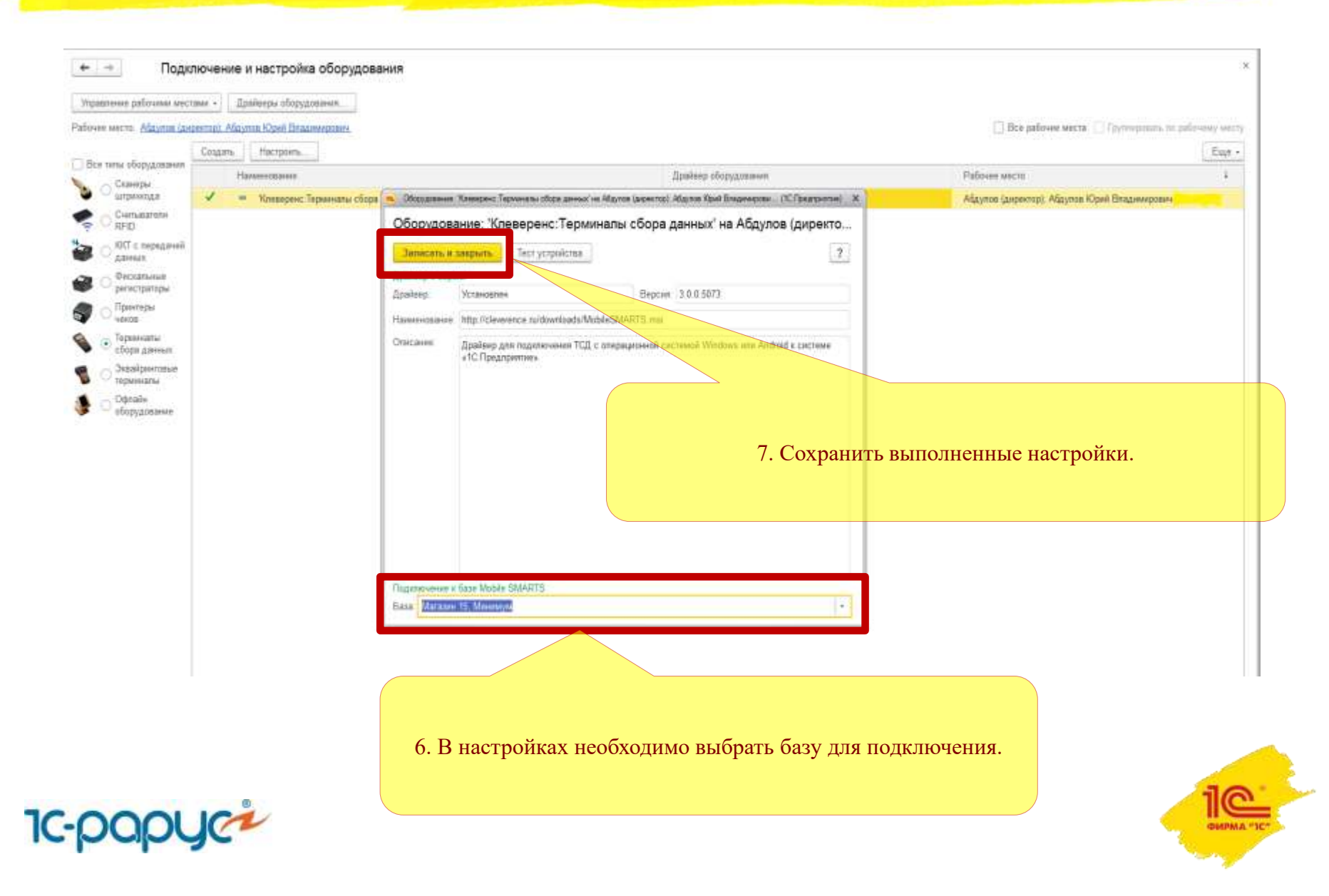

## ЕГАИС

После завершения настройки подключения ТСД в конфигурации, в документах ТТН Исходящая, ТТН Входящая, «Акт постановки на баланс», «Акт списания ЕГАИС», появится кнопка, позволяющая загружать данные с ТСД по завершению сеанса сканирования. Товарно-транспортная накладная ЕГАИС Este - ? COULTS AS SCHORDERS -11 Dannakan plasesa 8 Decementary in the party Статус: Чернових терерайте данны Основние Товары (25 Доставия Комментарий File. I Hosan yiarabia Batanen Подебрать странени 2-Кнопка «Обновить» позволяет после загрузки данных из ЕГАИС Алиатопыная продукция WIRKING ST Вино спотовоя потуслядков красное "Крыжская Разьера 1.00 в классификатор алкопродукции, заполнить табличную часть 1,000 документа данными об алкопродукции. Hig proposition 22N300064EWON6J3RG38C7U71019003 В том случае, когда загружаемая алкопродукция не найдена в классификаторе алкопродукции, поле с наименованием алкопродукции останется пустым. При этом автоматически будет сформирован запрос на загрузку данных в классификатор. py6

Cysess

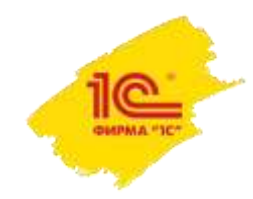

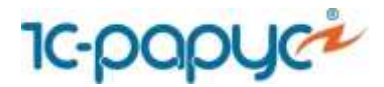

ЕГАИС

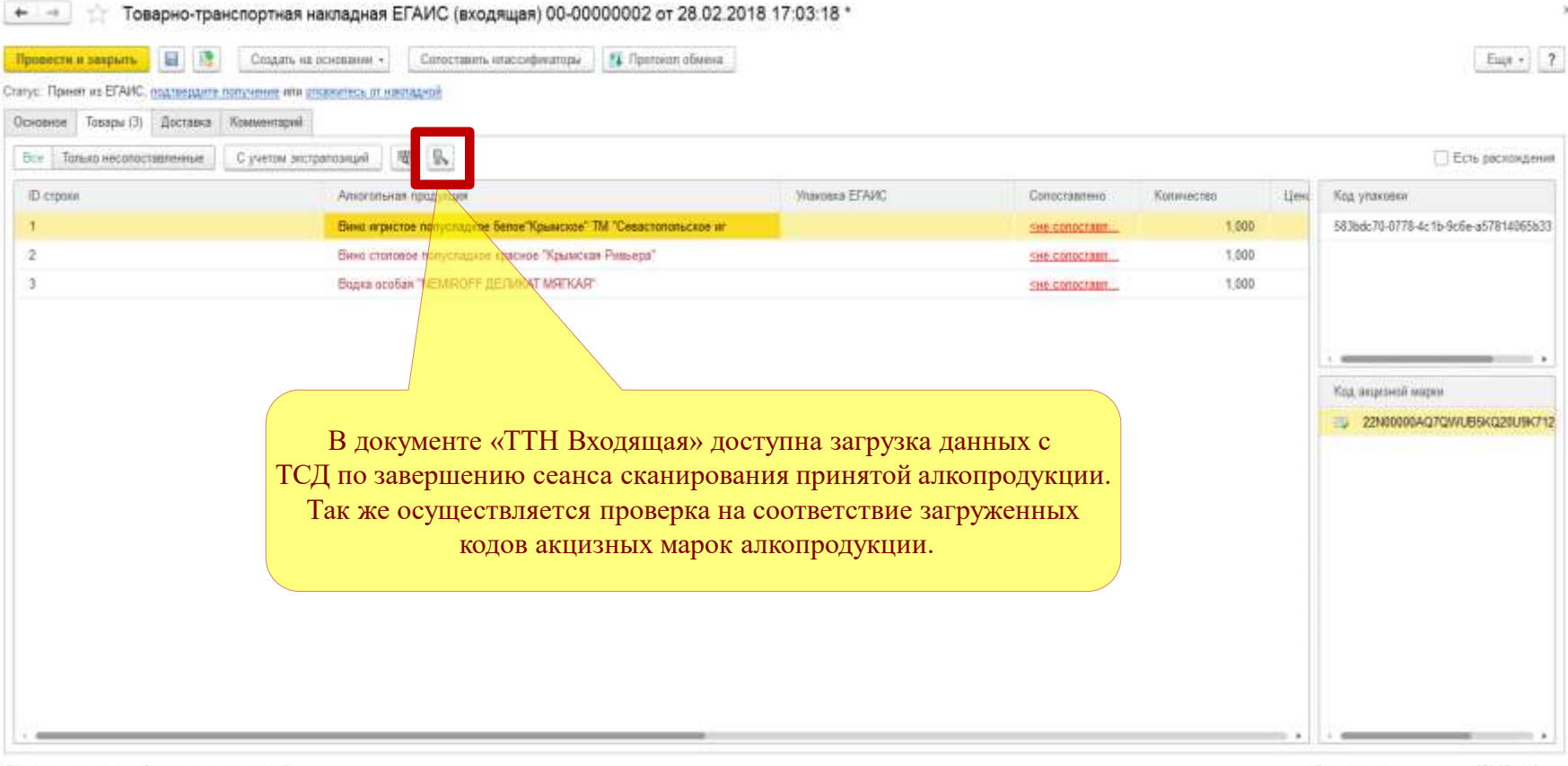

Оформить поступление Связать с поступлочним (0)

Сумма документа 250,00 руб.

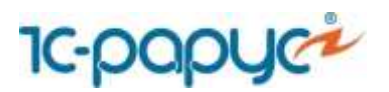

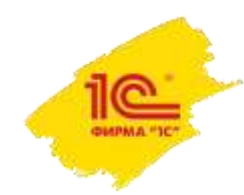